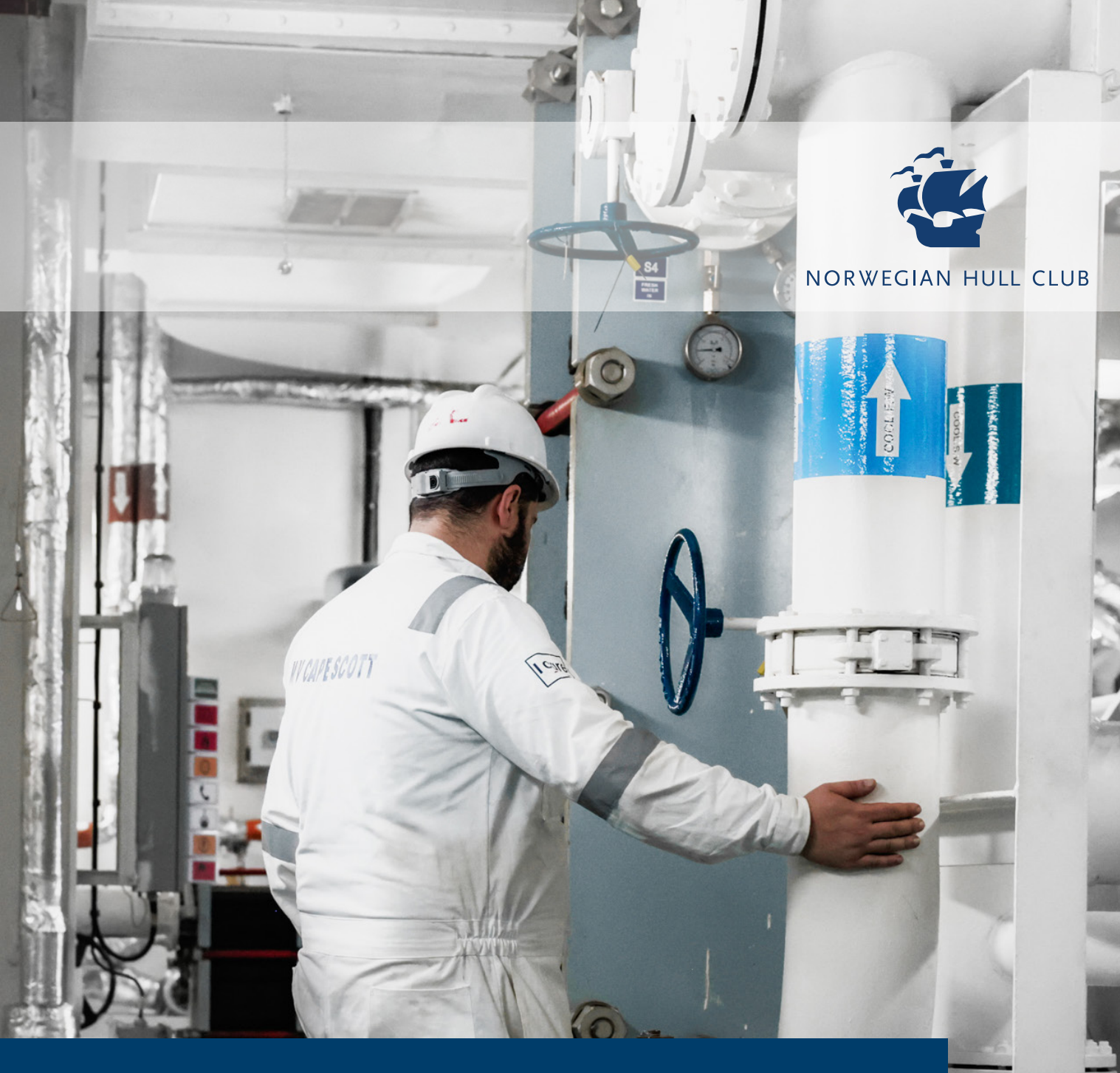

## New Remote Survey Tool Surveyor's Instructions

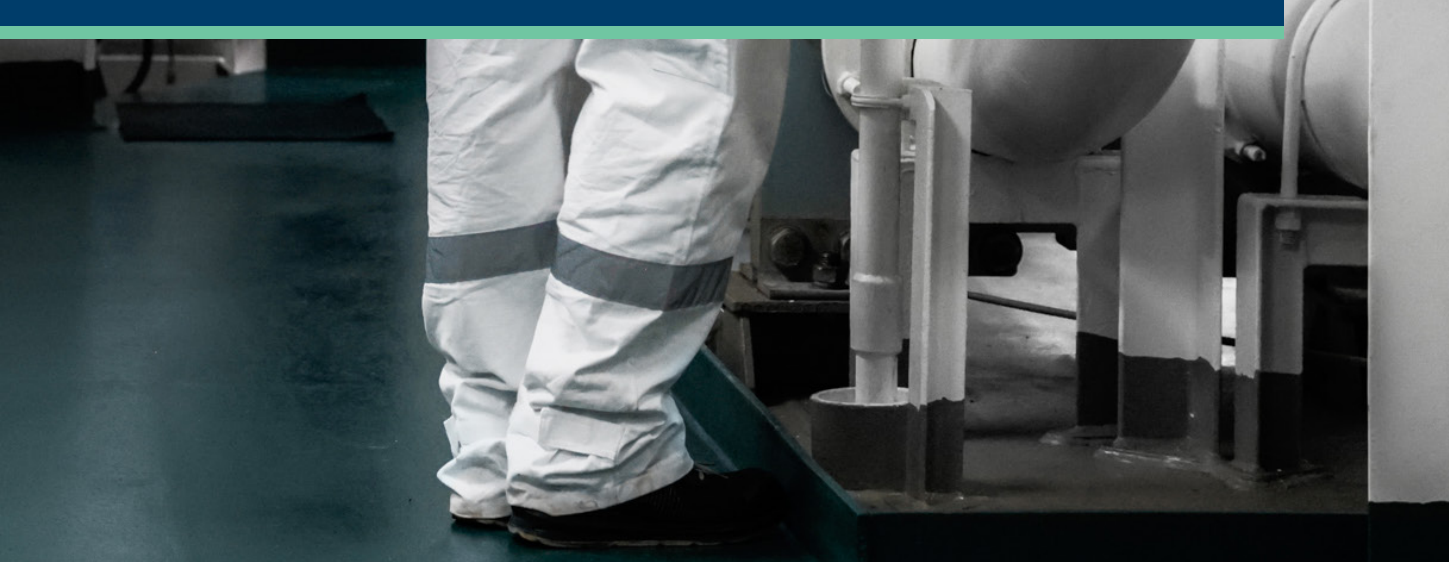

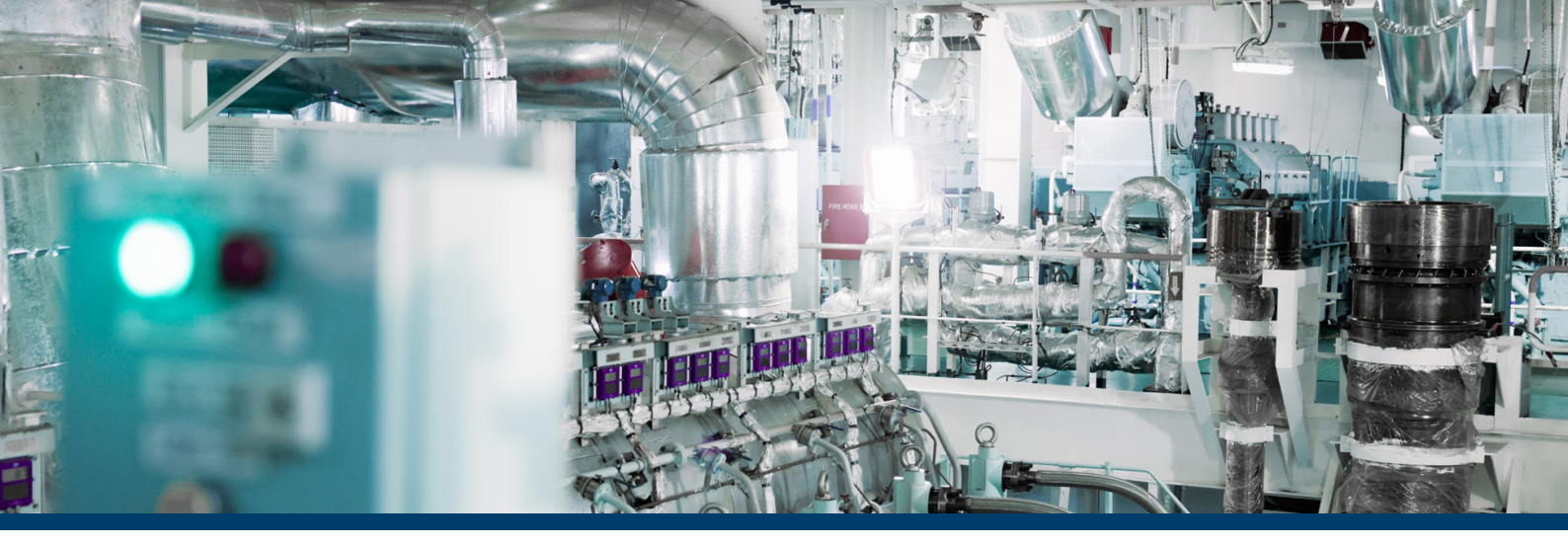

## New Remote Survey Tool Surveyor's Instructions

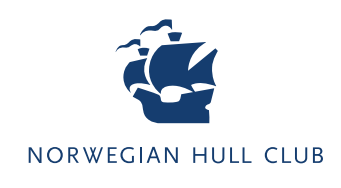

| 1 |  |
|---|--|
|   |  |

From the Survey Portal, click on "Start New Vsight Session".

| Company particulars | i<br>Instructions from NHC | ے ا<br>Contacts     | Morten Jacobsen<br>Norwegian Hull Club |
|---------------------|----------------------------|---------------------|----------------------------------------|
| Å                   | ДЩ<br>Д                    |                     |                                        |
| Vessel information  | Available information      | Image library       | Immediate Feedback to Claims Handler   |
|                     |                            | Start Remote Survey |                                        |
|                     |                            |                     |                                        |

This will bring you into the Remote Survey Tool itself, with a screen that looks like this:

| Øvsight                                                                                                    | 🕀 EN 🦧 🚱 Tom George Darlin. 🗸                                                                |
|----------------------------------------------------------------------------------------------------|----------------------------------------------------------------------------------------------|
| Lobby     Lobby     Rooms     Meetings     Users     Sessions     Tickets     Precall Test     Converter     Metp Center | Lipporning Meetings<br>You don't have any meeting<br>Your Rooms<br>Your don't have any moon. |

You should then click on the green "Schedule Meeting" button.

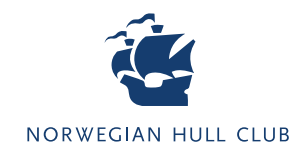

|    | -        |   |
|----|----------|---|
|    | ~        |   |
|    | $\sim$   |   |
|    | <u> </u> |   |
| ×. |          | 1 |

You will then be presented with the following form:

| Sche   | dule Meeting                                |                |          |
|--------|---------------------------------------------|----------------|----------|
|        |                                             |                |          |
| т      | Title*                                      |                |          |
| *      | Enter users                                 |                | -        |
| Q      | 02-04-2024                                  | 13:15          | -        |
| 0      | 02-04-2024                                  | 13:30 - 0h 15m | •        |
| Ō      | 0h 15m                                      |                |          |
|        | Send invitations                            |                |          |
| $\sim$ | Enter email address                         |                |          |
|        | Invitation email language                   |                |          |
|        | EN ¥                                        |                |          |
|        | The meeting link can also be shared after s | scheduling.    |          |
|        |                                             | Close          | Schedule |

- In the "Title" field, add a title such as, for example, "Remote Survey (Vesselname)"
- Please note that you should disregard the "Enter users" field.
- Schedule your survey for the appropriate time and date.
- In the "Send invitations" field, add the email address for the vessel and any other parties that will attend.

Once a session has been scheduled, it will show up (*as below*) whenever you access the tool via the case in the survey portal.

| Upcoming Meetings                                                                                                    |                | Schedule Meeting |
|----------------------------------------------------------------------------------------------------|----------------|------------------|
| <ul> <li>✓ Test</li> <li>Ø 02.04.2024 13.15 UTC+2<br/>02.04.2024 13.30 UTC+2</li> <li>Ø oh 15m</li> <li>↔ https://app.vsight.io/joinroom?id-fced80f4-d5b8-4142-a891-dfe21e3f9daf</li> </ul> | No other users | JOIN<br>CANCEL   |
| Your Rooms                                                                                                    |                |                  |

• Then, click on the "Join" button on the right of the screen (above "Cancel").

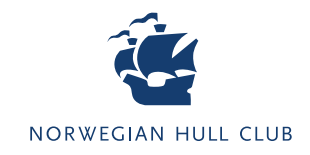

## 4 You will then see t

You will then see the following window:

| Join with camera switched off | )         |
|-------------------------------|-----------|
|                               |           |
|                               |           |
|                               |           |
|                               |           |
|                               | _         |
|                               | \$        |
| CA                            | NCEL JOIN |

• Click the Red Camera icon to turn your camera on before joining.

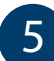

Upon joining, you will see the screen shown below.

• Click "Create New".

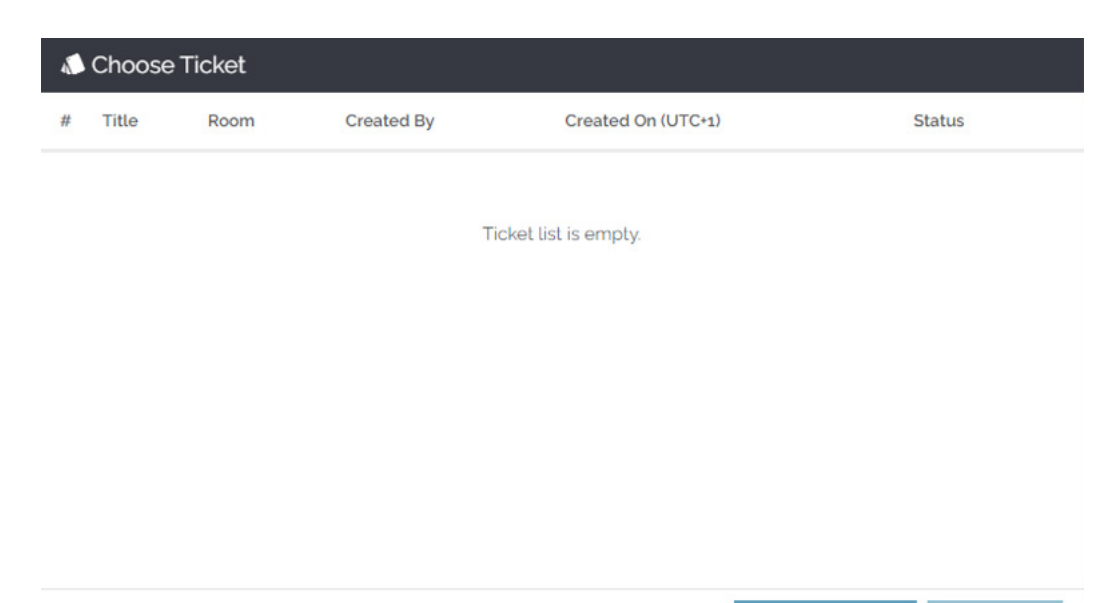

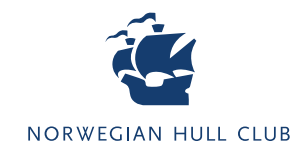

| Ticket type    |          |  |
|----------------|----------|--|
| Service Ticket | ~        |  |
| Room: Test     |          |  |
| Title          |          |  |
| Title          |          |  |
| Description    |          |  |
| Description    |          |  |
|                |          |  |
| Status         | Priority |  |
| Open           | - Low    |  |

• Create a ticket, providing the following information:

6

- Title Vessel name and Assigned case number; for example: "Vesselname 12345".
- Add a brief summary under "Description"; for example: "Remote Survey for initial assessment".

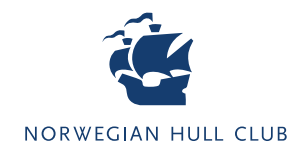

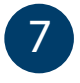

Once created, the following screen will be displayed.

- Select the ticket by clicking on it.
- Then click on "Attach".

| 1 | Choose | Ticket |                       |                    |        |
|---|--------|--------|-----------------------|--------------------|--------|
| # | Title  | Room   | Created By            | Created On (UTC+1) | Status |
| 1 | test   | Test   | Tom George Darlington | 02.04.2024 12:02   | Open   |
|   |        |        |                       |                    |        |
|   |        |        |                       |                    |        |
|   |        |        |                       |                    |        |
|   |        |        |                       |                    |        |
|   |        |        |                       |                    |        |
|   |        |        |                       |                    |        |

CREATE NEW ATTACH

The following screen will then be displayed until other users join the session.

| ♦ vsight | Test                                 | 🖶 EN 🤌 🕒 Tom George Darlin 🗸 🍡                                                                                                    |
|----------|--------------------------------------|----------------------------------------------------------------------------------------------------|
|          | Please wait for other users to join. | Construction     Construction     C |
|          | Microstone Camero Leave              | Record Stars Soven Reaction = 10 type here.                                                                                                    |

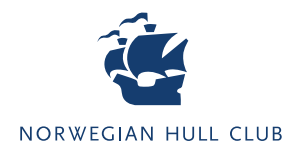

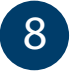

If you wish to add more users after creating the session, enter the session and go to the "Settings" page - then click on "Create Guest Access" (seen at the bottom in the image below).

| en 🕻     | O Tom<br>Norw     | George D<br>egian Hull | arlin ,<br>Club |
|----------|-------------------|------------------------|-----------------|
|          | Show              | v licket               | -               |
| Chat     | Participants      | Files                  | Setting         |
| Microph  | ione              |                        | •               |
| Stand    | ard - Microphor   | ne (Realtek L          | J               |
| Camera   |                   |                        |                 |
| USB2     | o FHD UVC We      | bCam (04f2             | b. 🔻            |
| Mir      | ror Video         |                        |                 |
| Translat | e Messages Of     | Others To:             |                 |
| Englis   | h                 |                        | •               |
| Translat | e My Messages     | To:                    |                 |
| Englis   | h                 |                        | *               |
| Connec   | t with the user v | ia Field ID            |                 |
| Field    | ID                | Connec                 | st              |
| Guest A  | ccess             |                        |                 |
|          |                   |                        |                 |

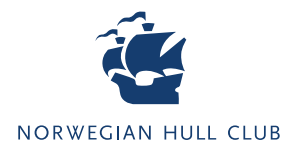

9

The following page will then be displayed; either copy the link and share directly, or click on the 'Share' button. By doing so, you will have the option to invite participants via email or WhatsApp.

|                                               | 🔊 Shov                                       | v Ticket             |          |
|-----------------------------------------------|----------------------------------------------|----------------------|----------|
| Chat                                          | Participants                                 | Files                | Settings |
| Camera                                        |                                              |                      |          |
| USB2.0                                        | FHD UVC We                                   | bCam (04f2:b         | •        |
| Mirro                                         | or Video                                     |                      |          |
| Translate                                     | Messages Of                                  | Others To:           |          |
| English                                       | 1                                            |                      | •        |
| Translate                                     | Mv Messages                                  | To:                  |          |
| English                                       | 1                                            |                      | -        |
| Field I                                       | D                                            | Connec               |          |
| Guest Ac<br>https://a<br>-ff135cc2<br>32e3bcd | :cess<br>pp.vsight.io/joi<br>2-daf5-421d-94: | nroom?id<br>ta-80e58 | Сору     |
|                                               |                                              |                      |          |
|                                               |                                              |                      |          |
|                                               | Share                                        |                      |          |

If you have any questions or comments related to this document or the New Remote Survey Tool, please do not hesitate to contact us at **technical@norclub.com** 

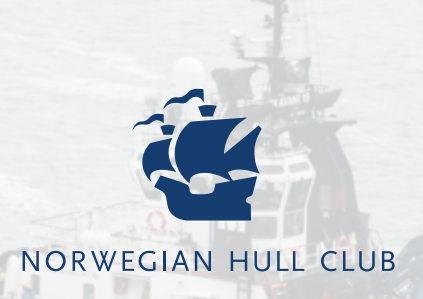

www.norclub.com